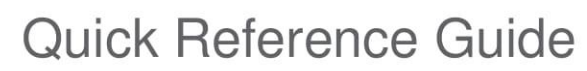

### **Connecting MacBook to the ActivPanel with Screen Share**

#### Introduction

Fort Worth

DIVISION OF

The Promethean Screen Share app allows the user to quickly connect to, mirror, and interact with content on a MacBook screen via the Promethean Titanium ActivPanel. This quick reference guide will outline the steps necessary to do so, including downloading and accessing the Screen Share app on a MacBook, accessing the app on the ActivPanel, and utilizing the apps on both devices to facilitate the connection.

#### **Getting Started**

 To begin, click on the Mosyle Manager app located in the Dock on the MacBook.

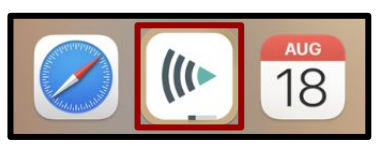

2. Manager sometimes opens to the Class Manager option. If this is the case, click on the **dropdown menu**.

| 12.30 PMI SUR OCC 16          | Fort Worth Independent School District     |  |  |  |  |  |
|-------------------------------|--------------------------------------------|--|--|--|--|--|
| 🗢 Class Manager 🔻             | Algebra I Standard (Sample)                |  |  |  |  |  |
| Search by nume                | Table 3<br>Table 3<br>No students 9 Room 1 |  |  |  |  |  |
| ALL COURSES                   |                                            |  |  |  |  |  |
| 1 Algebra I Standard (Sample) |                                            |  |  |  |  |  |

3. Click on **Self-Service**.

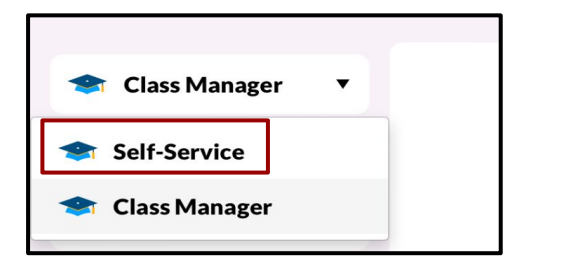

4. Click on **My Apps**, and scroll down to find the **Screen Share App**.

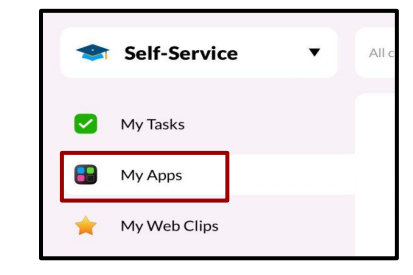

5. Click **Install** to install the Screen Share app on the MacBook.

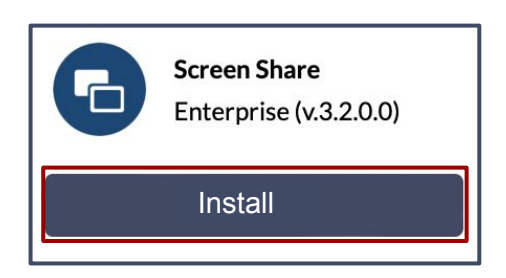

## Open Screen Share on the ActivPanel

6. Access the **Unified Menu**, then select the Promethean **Screen Share app**.

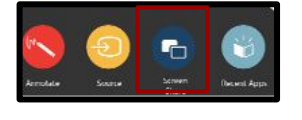

7. Click on the **User icon** in the lower left hand corner of the Screen Share app window to expand to full screen and view all available connections and controls.

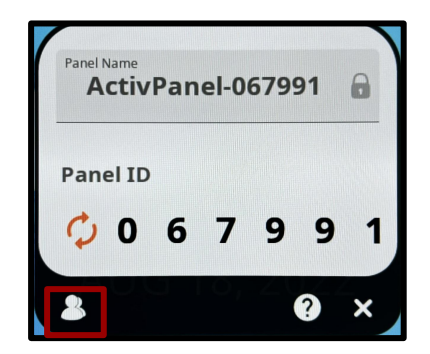

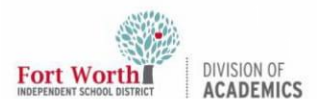

### **Quick Reference Guide**

### **Connecting MacBook to the ActivPanel with Screen Share**

Note the **Panel ID**, which will be used to connect the MacBook to the ActivPanel in a later section.

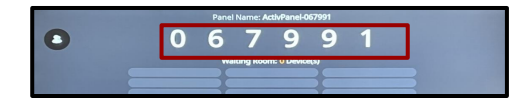

## Open Screen Share on the MacBook

8. Locate the **Launchpad** in the Dock on the MacBook and click to open.

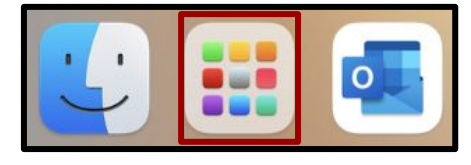

9. Locate the **Screen Share app** in the Launchpad. It may be necessary to horizontally scroll through multiple pages of apps in Launchpad to do so.

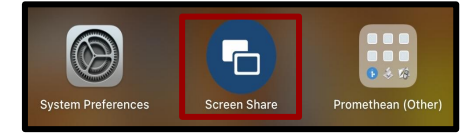

10. Click on the Screen Share app to open.

# Share MacBook Screen to ActivPanel

Type both the **Panel ID** as shown on the ActivPanel and teacher name in the fields on the Screen Share app on the MacBook.

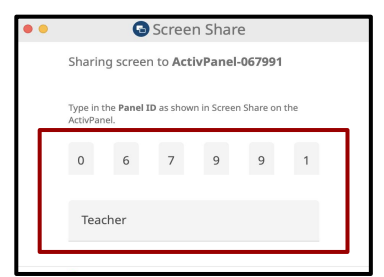

11. Check the **box** to enable touchback navigation of the MacBook if desired. Click **Enter Waiting Room**.

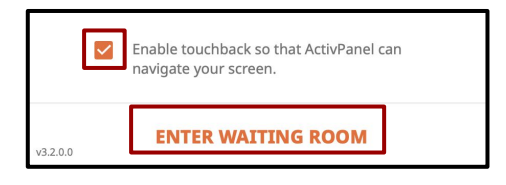

12. If prompted, select **Open System Preferences**.

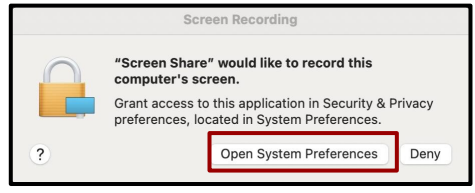

13. Check the **box next to Screen Share**; then, click **Later** in the box that opens.

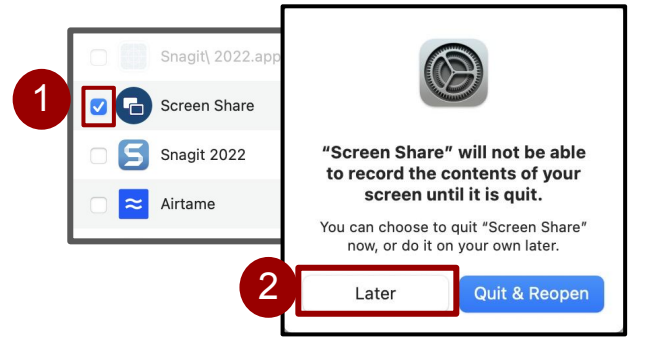

 Close the System Preferences Security
& Privacy Window and confirm that the Screen Share window states "You're in the waiting room".

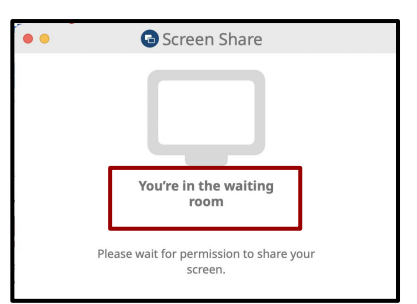

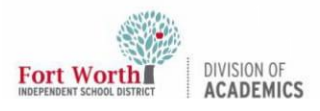

### **Quick Reference Guide**

### **Connecting MacBook to the ActivPanel with Screen Share**

### Display MacBook Screen on ActivPanel

15. Locate the **device name** in the Waiting Room in the Screen Share app on the ActivPanel. If Touchback has been enabled, a green dot will appear to the right of the name.

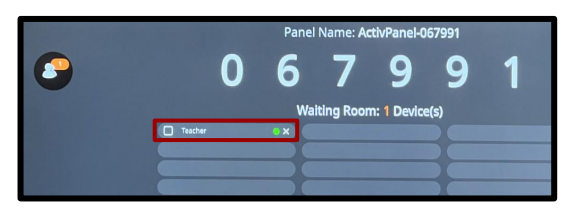

Click the checkbox next to the name to select the screen; then, click Share.
Users may select and share up to four screens simultaneously.

| Panel Name: ActivPanel-067991 |            |               |              |   |   |                         |  |  |
|-------------------------------|------------|---------------|--------------|---|---|-------------------------|--|--|
| 0                             | 6          | 7             | 9            | 9 | 1 |                         |  |  |
| 1 Waiting Room: 1 Device(s)   |            |               |              |   |   |                         |  |  |
| Teacher                       |            | 1.100         |              |   |   | P                       |  |  |
|                               |            |               |              |   |   | $\leq$                  |  |  |
|                               |            |               |              |   |   | $\overline{\mathbf{D}}$ |  |  |
|                               |            |               |              |   |   | R                       |  |  |
|                               |            |               |              |   |   | 5                       |  |  |
|                               |            |               |              |   |   |                         |  |  |
|                               |            |               |              |   |   | 2                       |  |  |
|                               |            |               |              |   |   | 5                       |  |  |
|                               |            |               |              |   |   |                         |  |  |
|                               |            |               |              |   |   |                         |  |  |
|                               | 2          | by: OPosition | Alphabetical |   |   |                         |  |  |
|                               | 1 Selected | SHARE         | 002          | × |   | (                       |  |  |

A green box will border any shared screen for which Touchback is enabled on both the ActivPanel and the MacBook. If Touchback is not enabled, an orange box will border the screen on both devices.

# Disconnecting the MacBook from the ActivPanel

17. To stop sharing the MacBook screen to the ActivPanel, locate and click on the **Screen Share app** on the Dock on the MacBook. Click **Stop Sharing Screen**.

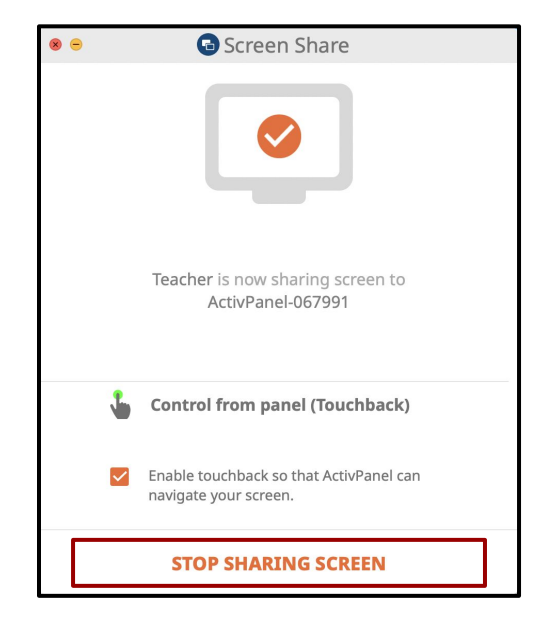

Click on the "X" at the bottom of the screen to close the Screen Share app on the ActivPanel.

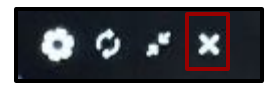